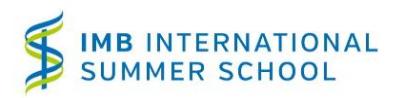

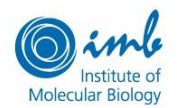

## Step by step procedure

Before you begin, please consider the two following potential sources of errors/problems:

### 1) The calendar tool

| l | « December 2019 |    |    |    |    |    |    |
|---|-----------------|----|----|----|----|----|----|
|   | Su              | Мо | Tu | We | Th | Fr | Sa |
|   | 24              | 25 | 26 | 27 | 28 | 29 | 30 |
|   | 1               | 2  | 3  | 4  | 5  | 6  | 7  |
|   | 8               | 9  | 10 | 11 | 12 | 13 | 14 |
|   | 15              | 16 | 17 | 18 | 19 | 20 | 21 |
|   | 22              | 23 | 24 | 25 | 26 | 27 | 28 |
|   | 29              | 30 | 31 | 1  | 2  | 3  | 4  |
| Ì | Ì               |    |    |    |    |    |    |

The online form uses an interactive calendar tool. By clicking twice on the "month-year" field of the calendar, you will be able to choose the year, and after that you can select the month and day. Please note that dates will be displayed in **day - month - year** format.

### 2) Issues with your browser or internet connection

Individual settings of your Internet browser can cause problems with interactive forms. If you have technical problems to fill the form or if content is lost when you go to the next page, we strongly recommend changing the browser or the computer.

## Please notice that:

- Once you have registered, your referees cannot be changed
- Once submitted, the application cannot be changed

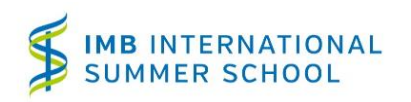

Step by step procedure

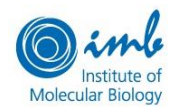

Registration procedure 1. PERSONAL DATA

| Gender                                                                                                    | First name                                                          |                                                                   | Last name                                                                                                    |
|----------------------------------------------------------------------------------------------------|---------------------------------------------------------------------|-------------------------------------------------------------------|----------------------------------------------------------------------------------------------------|
| E-mail address                                                                                               |                                                                     | Repeat e-mail ac                                                  | ldress                                                                                                    |
| Rish Jay                                                                                                    |                                                                     | biationality :                                                    |                                                                                                    |
| Birthday                                                                                                    |                                                                     | Nationality                                                       |                                                                                                    |
| How did you hear of the ISS                                                                                  |                                                                     |                                                                   |                                                                                                    |
|                                                                                                    |                                                                     | •                                                                 |                                                                                                    |
| <ul> <li>I hereby confirm that I have re<br/>consisting of ISS group leader:<br/>privacy policy).</li> </ul> | ad the Privacy Policy and agree t<br>s and IMB postdoc and PhD stuc | that the IMB Training Office m<br>lent representatives for the pu | ay distribute my application to the selection panel<br>Irpose of the evaluation (for details see section 3.2 of o |

### 2. REFEREES

| Referees       |      |                       |         |   |
|----------------|------|-----------------------|---------|---|
| Referee        |      |                       |         |   |
| First name     |      | Last name             |         |   |
|                |      |                       |         |   |
| E-mail address |      | Repeat e-mail address |         |   |
| Institution    | City |                       | Country |   |
|                |      |                       |         | ~ |
|                |      |                       |         |   |
| Referee        |      |                       |         |   |
| First name     |      | Last name             |         |   |
| E-mail address |      | Repeat e-mail address |         |   |
|                |      |                       |         |   |
| Institution    | City |                       | Country |   |
|                |      |                       |         | ~ |
| Add Referee    |      |                       |         |   |
|                |      |                       |         |   |
|                | Regi | ster                  |         |   |

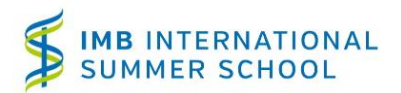

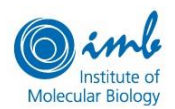

## Step by step procedure

Once you have submitted your registration, you will receive an email confirmation including:

- Guidelines on how to apply.
- Your own personalized link to the application form.

**Check your spam folder** if you have not received the email within 1 day.

At the same time, the system will send an email to your referees, with instructions on how to submit their reference letter. If they have not received it, they should **check their spam folder** too.

# Application procedure

Before you can start your application, you need to create your personal login by selecting a strong (secure) password to register your account. This will allow you to return to your application at a later time point, again using the link provided in the confirmation of registration.

| Simb<br>Institute of<br>Molecular Biology                                                                                                    | Create Login                                                                                                    |
|----------------------------------------------------------------------------------------------------|----------------------------------------------------------------------------------------------------|
| Please select a secure password, to create your login and start your application. Y characters. You should also add both lowercase and uppercase alpha character needed password security level. | You need a password with a length of at least 7<br>s, <b>digits</b> and <b>special characters</b> , to reach the |
| Password                                                                                                    |                                                                                                    |
| Repeat Password                                                                                                    |                                                                                                    |
| Create login                                                                                                    |                                                                                                    |

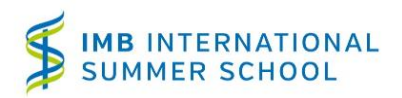

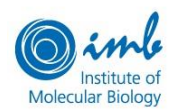

# Step by step procedure

After logging in to your personal profile, the summary page will appear. It includes all the sections you need to fill in. By selecting "Add", the respective section will open and the required data can be entered.

Please read carefully the guidelines at Registration & Application and have all of your answers prepared prior to starting the application.

Please be aware that it is possible to save your application and complete it at a later time point. To save it, simply close the browser window. However, once submitted your application cannot be accessed or modified any longer.

If you do not receive a confirmation email after submitting you application, please remember to check your spam folder.

| Personal     | Add |
|--------------|-----|
| Academic     | Add |
| Language     | Add |
| Research     | Add |
| Publications | Add |
| Groups       | Add |
| Motivation   | Add |
| Documents    | Add |
|              |     |
|              |     |

Finish all steps, to submit your application

Each time you have completed one section, you can save the data by clicking the "Save Data" button at the bottom of the page. If you click "Cancel" you will go back to your summary page without saving the inserted information.

#### **1. CURRENT RESIDENCE**

We kindly ask you to indicate here additional personal information.

| Current residence       |                |
|-------------------------|----------------|
|                         |                |
| Country                 | State/Province |
|                         |                |
| City                    | Postal code    |
|                         |                |
| Street and house number |                |
|                         |                |
| Phone 1                 | Phone 2        |
|                         |                |
|                         |                |

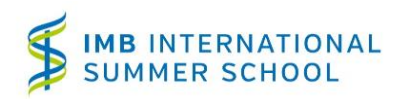

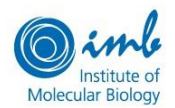

Step by step procedure

### 2. ACADEMIC HISTORY

Indicate your Grade Point Average (GPA) for your current studies. Please write your GPA in percent (write only the number, without the % symbol). If your grades are not in percent, calculate the corresponding value in percent, according to worst and best grade.

| Grade Average (percent)                |                                                                                                    |
|----------------------------------------|----------------------------------------------------------------------------------------------------|
|                                        |                                                                                                    |
| Please enter here the Grade Point Av   | erage (GPA) in percent for your current studies (or, if not applicable, your most recent degree) based on the average |
| of so far available grades. Flease end | er an integer humber between o and too without percent symbol.                                                        |
|                                        |                                                                                                    |
|                                        |                                                                                                    |
| Cancel                                 | Save Data                                                                                                    |
|                                        |                                                                                                    |

Next, fill in information about your current or most recent degree. If your *Degree type*, *University* or *Field of study* are not in the list, select "Other" in the drop-down list. You will then have the chance to write your entries.

If you have not yet finished your studies, please indicate the date when you expect to be done (e.g. defend your thesis).

Grade format: indicate the format that you will use for your grade point average, as it is in your transcript.

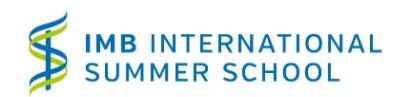

# Step by step procedure

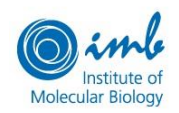

| Current or most recent degree                                                                                                    |   |
|----------------------------------------------------------------------------------------------------|---|
|                                                                                                    |   |
| Please fill in here with information about your current studies or the latest degree you have achieved, e.g. if you are currently enrolled as a masters' student write here information about you masters' studies. |   |
|                                                                                                    |   |
| Degree                                                                                                    |   |
|                                                                                                    | - |
| Country                                                                                                    |   |
|                                                                                                    | - |
| Institution/University                                                                                                    |   |
|                                                                                                    | - |
| If your university is not in the list, type in and select "Other"                                                                                                    |   |
| City                                                                                                    |   |
|                                                                                                    |   |
| Complete title of official degree                                                                                                    |   |
|                                                                                                    |   |
| Major fields of study                                                                                                    |   |
|                                                                                                    | - |
| only general, not specific title of your degree course                                                                                                    |   |
| Date attended from (dd/mm/yyyy)                                                                                                    |   |
|                                                                                                    |   |
| Date attended to (dd/mm/yyyy)                                                                                                    |   |
|                                                                                                    |   |
| Degree obtained or expected                                                                                                    |   |
| Grade format                                                                                                    |   |
|                                                                                                    | ~ |
| Convert your grade in one of the formats available, e.g. in percentage.                                                                                                    |   |
| Number of years                                                                                                    |   |
| Normal duration of study towards this decreas full time and with no failures or internations                                                                                                    |   |
| Grade point average                                                                                                    |   |
|                                                                                                    |   |
| As displayed on your transcript                                                                                                    |   |
| Maximum possible grade                                                                                                    |   |
|                                                                                                    |   |
| Use the grade format of your university                                                                                                    |   |
|                                                                                                    |   |

If you are currently enrolled for your master's studies, click on *Add Degree* to include your bachelor's studies. Please do the same for you stays abroad.

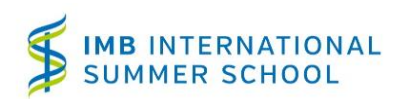

Step by step procedure

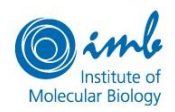

| Further degrees                                                                                                    |
|----------------------------------------------------------------------------------------------------|
| Add Degree                                                                                                    |
|                                                                                                    |
|                                                                                                    |
| Abroad Stay                                                                                                    |
| I have been staying abroad during my university studies for complementary studies, internships or research purposes. If yes, please tick the box and |
| fill in details below (if more than one stay abroad, please list shorter stays in the field "positions" on the next page)                            |
| Add Abroad Stay                                                                                                    |
|                                                                                                    |

Indicate here the purpose of your stay abroad (research stay, internship, workshop, etc.) and a generic field of study (e.g. immunology, molecular biology, microscopy, etc.)

| I have been st<br>fill in details b | laying abroad during my university studies for complementary studies, internships or research purposes. If yes, please tick the bo<br>selow. Please list only relevant stays. | ха |
|-------------------------------------|----------------------------------------------------------------------------------------------------|----|
| Stay abroad                         | J                                                                                                    |    |
| Institution/Uni                     | ı<br>iversity                                                                                                    |    |
|                                     |                                                                                                    |    |
| City                                |                                                                                                    |    |
| Project title/to                    | ppic (if applicable)                                                                                                    |    |
| ate attended                        | i from (dd/mm/yyyy)                                                                                                    |    |
| ate attended                        | i to (dd/mm/yyyy)                                                                                                    |    |
| urpose of sta                       | iy abroad                                                                                                    |    |
| ountry                              |                                                                                                    |    |
| 1ajor fields of                     | f study                                                                                                    |    |
| nly general, not s                  | specific title of your degree course                                                                                                    |    |
| Remove Stay                         | Abroad ]                                                                                                    |    |

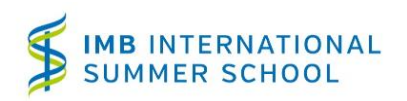

Step by step procedure

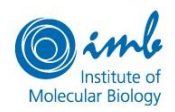

### 3. LANGUAGE

Include here information on your English language proficiency.

| Level                                 |
|---------------------------------------|
| Language level                        |
| · · · · · · · · · · · · · · · · · · · |
|                                       |
| Language Tests                        |
| Language Test                         |
| Name                                  |
|                                       |
| Points                                |
|                                       |
| Max points                            |
|                                       |
| [ Remove Test ]                       |
|                                       |
| Add Test                              |
|                                       |
|                                       |

#### **4. RESEARCH POSITIONS**

Enter in this field information on your research experience, e.g. internships, thesis. If you have more than one research experience, please click on *Add Position*.

| Research Positions  |  |   |
|---------------------|--|---|
| Research Position   |  |   |
| Project title/topic |  |   |
|                     |  |   |
| From (mm/yyyy)      |  |   |
|                     |  |   |
| To (mm/yyyy)        |  |   |
| Institution         |  |   |
|                     |  |   |
| Supervisor(s)       |  |   |
|                     |  |   |
| City                |  | " |
|                     |  |   |
| Country             |  |   |
|                     |  | Ŧ |
| [ Remove Position ] |  |   |
| Add Position        |  |   |
|                     |  |   |

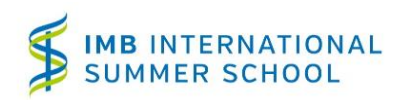

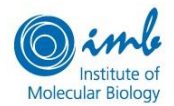

Step by step procedure

### 5. PUBLICATIONS & PRESENTATIONS

If you have publications, please enter them in **PubMed** format and include the 8 digits PubMed ID:

Cruciat CM, Ohkawara B, Acebron SP, Karaulanov E, Reinhard C, Ingelfinger D, Boutros M and Niehrs C (2010). Requirement of Prorenin Receptor and Vacuolar H+-ATPase-Mediated Acidification for Wnt Signaling. Science, 327, 459-463.

| Publications           |  |
|------------------------|--|
| Publication            |  |
| Title of publication   |  |
|                        |  |
| PubmediD               |  |
| [ Remove Publication ] |  |
| Add Publication        |  |
|                        |  |
|                        |  |

If you have attended conferences with a poster or an oral presentation, please indicate them.

| Presentations                         |
|---------------------------------------|
|                                       |
| Presentation                          |
|                                       |
| Title of presentation                 |
|                                       |
|                                       |
| Title of conference                   |
|                                       |
|                                       |
| City                                  |
|                                       |
|                                       |
| Country                               |
|                                       |
| · · · · · · · · · · · · · · · · · · · |
| Date (mm Anny)                        |
|                                       |
|                                       |
|                                       |
| Presentation Style                    |
| Oral                                  |
| Poster                                |
|                                       |
|                                       |
| [ Remove Presentation ]               |
|                                       |
|                                       |
| Add Presentation                      |
|                                       |

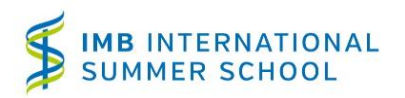

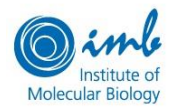

Step by step procedure

### 6. GROUP PREFERENCE

Please choose in this field, in the order of preference, Group Leaders with whom you are interested to work. You must choose at least one; you can choose up to five.

Please notice that not all IPP groups are participating in the ISS; for a list of participating groups, please check our webpage.

| Group Preference                  |                                        |           |
|-----------------------------------|----------------------------------------|-----------|
| Group within the PhD Programme th | at you are interested in #1            |           |
|                                   | •                                      |           |
| Group within the PhD Programme th | at you are interested in #2 (optional) |           |
|                                   | •                                      |           |
| Group within the PhD Programme th | at you are interested in #3 (optional) |           |
|                                   | •                                      |           |
| Group within the PhD Programme th | at you are interested in #4 (optional) |           |
|                                   | v                                      |           |
| Group within the PhD Programme th | at you are interested in #5 (optional) |           |
|                                   | •                                      |           |
|                                   |                                        |           |
| Cancel                            |                                        | Save Data |

### 7. MOTIVATION LETTER

In this section you should describe your interest in our International Summer School and in our research topics, why you would like to participate and how you would benefit from participating in it.

Although you do not have to indicate group preferences, you are welcome to express particular interest in the research topics of specific groups from IMB and the ISS.

| Motivation Letter                                                                                                    |
|----------------------------------------------------------------------------------------------------|
| Describe your interest in the ISS and your chosen group(s) (maximum of 300 words)                                                        |
| Please write here why you would like to join the ISS, the group(s) you selected and why you would benefit from participating in the ISS. |
|                                                                                                    |
|                                                                                                    |
|                                                                                                    |
|                                                                                                    |
|                                                                                                    |
|                                                                                                    |
|                                                                                                    |
| Remaining words: 275                                                                                                    |

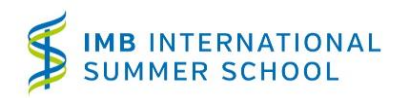

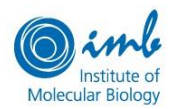

Step by step procedure

#### 8. FILE UPLOAD

For technical reasons, uploaded **files must be in PDF format**. Please note that the upload field accepts **only 1 file**.

| CV Upload                                                        |        |
|------------------------------------------------------------------|--------|
|                                                                  |        |
| Please upload your CV in PDF format with a maximum size of 3 MB. |        |
|                                                                  | Browse |
|                                                                  |        |

Please do the same for your degrees and transcripts. Make sure that all documents are collected in **one** single PDF file.

| Official Degrees and Records Upload                                                                                                    |        |
|----------------------------------------------------------------------------------------------------|--------|
| 5                                                                                                    |        |
| Please upload a single PDF containing scanned copies of your official academic degree certificates/transcripts (overview of courses and grades maximum size of this file is 4 MB (scan the documents in black-and-white and in a low-medium resolution if necessary). | ). The |
|                                                                                                    | Browse |
|                                                                                                    |        |

#### 9. SUBMISSION OF YOUR APPLICATION

After successfully entering all data, you can preview your application and make changes to it if necessary.

| Personal     | Edit |
|--------------|------|
| Academic     | Edit |
| Language     | Edit |
| Research     | Edit |
| Publications | Edit |
| Groups       | Edit |
| Motivation   | Edit |
| Documents    | Edit |
|              |      |

**Preview Application** 

Please make sure that everything is correct, and then submit your application. After the final submission of your application documents, your **account will be closed**, which means that you can no longer access it and see or make any changes or additions to your application.

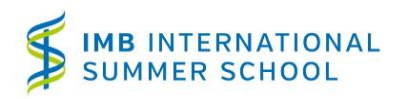

## Step by step procedure

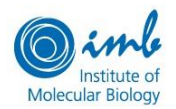

At the end of the preview page, you will find the "Submit Application" button.

| Documen     | Edit                                                                                            |
|-------------|-------------------------------------------------------------------------------------------------|
| CV in PDF   | Uploaded                                                                                        |
| Degree Pdf  | Uploaded                                                                                        |
| Upon submis | Submit Application<br>sion, you will see this message:                                          |
|             | Thank you very much for your application, the information you have submitted has been received. |

Please click here if you wish to subscribe to our mailing list in order to receive our emails on upcoming events, news, courses (PhD Programme, Postdoc Programme and Summer School) and jobs.

If a problem occurs during submission and you do not see the message above; or if you think the application was submitted although your PDF files were not uploaded, then please contact the ISS Team: <a href="https://www.iss.org">iss.org</a> iss.org</a>

The receipt of your application is confirmed also by email. In case you do not receive it, please check also your spam folder.